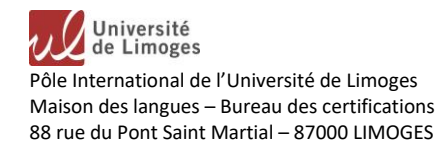

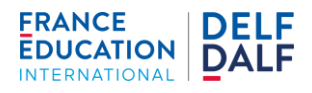

# **Inscriptions à la Certification DELF-DALF**

#### Préambule :

Afin de pouvoir vous inscrire aux sessions de la certification DELF-DALF organisées par l'Université de Limoges, vous devez déposer votre dossier de demande d'inscription ainsi que vos pièces justificatives sur la plateforme ecandidat.unilim.fr. Une fois votre dossier de demande d'inscription validé par nos soins, vous recevrez par mail le lien paybox pour le paiement de vos frais d'examen en ligne. Votre inscription ne sera considérée comme valide qu'après le paiement des frais d'inscription et la réception de votre Attestation d'inscription.

#### Adresse de l'application : ecandidat.unilim.fr

#### Ecran d'accueil de l'application :

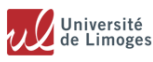

#### Accès à l'application eCandidat

Sélectionner l'instance d'eCandidat / choose one of the 2 options

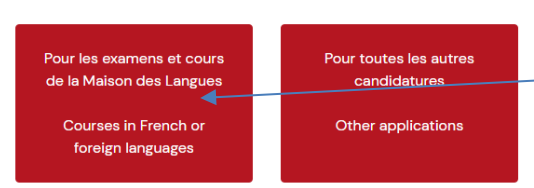

- cliquez sur « Pour les examens et cours de la Maison des Langues »

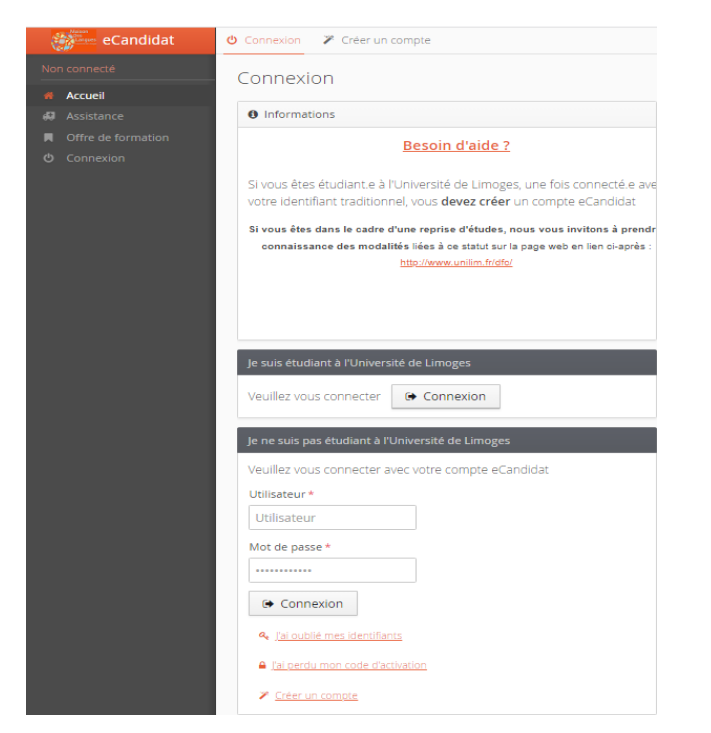

- L'écran d'accueil de l'application apparait.

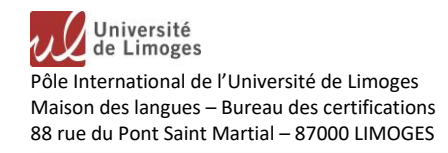

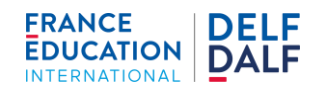

# I. Création d'un compte eCandidat

### a) Si vous n'êtes pas étudiant à l'Université de Limoges :

| eCandidat                                                                                                    | ❹ Connexion ≯ Créer un compte                                                                                                    |                                                                                                    |
|----------------------------------------------------------------------------------------------------|----------------------------------------------------------------------------------------------------|----------------------------------------------------------------------------------------------------|
| <ul> <li>Non connecté</li> <li>Accuel</li> <li>Assistance</li> <li>Offre de formation</li> <li>Connexion</li> </ul> | Connexion  Je suis étudiant à l'Université de LIMOGES  Veuillez vous connecter  Ceuillez vous connecter  Ceuillez vous connecter avec votre compte eCandidat  Utilisateur*  Utilisateur  Mot de passe*  Ceuinexion  Ce connexion  Ceierun compte                                                                                                    | - cliquez sur <b>Créer un Compte (en bas de la page d'accueil)</b>                                                                                                    |
| Ind conduct.                                                                                                    | de motomes ives a ce statut ur le paye val le mot a paye. Facilitation l'origine value autrez modifé votre compte, vous serrez déconnecté. Vous devrez contraite pour valider votre adresse, puis vaus pour le face de tartation l'origine value autrez modifé votre compte, vous serrez déconnecté. Vous devrez contraite pour valider votre adresse, puis vaus pour le face de tartation l'origine vous autrez modifé votre compte, vous serrez déconnecté. Vous devrez contraite pour valider votre adresse, puis vous autrez modifé votre compte, vous serrez déconnecté. Vous devrez contraite pour valider votre adresse, puis vous autrez modifé votre compte. Vous devrez compte, vous serrez déconnecté. Vous devrez contraite pour valider votre adresse, puis vous autrez modifé votre compte. Vous devrez compte. | <ul> <li>vous obtenez un écran où vous allez renseigner vos<br/>nom, prénom et adresse mail et créer un mot de passe</li> <li>une fois ces données enregistrées, un message vous est<br/>envoyé à l'adresse mail que vous avez renseigné vous<br/>indiquant votre login utilisateur</li> <li>Valider tout d'abord votre compte en cliquant sur les<br/>lien indiqué dans le mail reçu.</li> </ul> |
| eCandidat<br>Non connecté<br>Accuel<br>Assistance<br>Connexion<br>Connexion                                         | <ul> <li>♦ Connexion</li> <li>♦ Suis étudiant à l'Université de LIMOGES</li> <li>Veuillez vous connecter</li> <li>♦ Connexion</li> <li>Je ne suis pas étudiant à l'Université de LIMOGES</li> <li>Veuillez vous connecter auex rotire compte «Candidat<br/>Utilisateur</li> <li>Utilisateur</li> <li>Mot de passe *</li> <li>         • Connexion         <ul> <li></li></ul></li></ul>                                                                                                    | <ul> <li>Vous pourrez ensuite vous connecter en<br/>renseignant les champs <u>Utilisateur</u> et <u>Mot de</u><br/><u>Passse</u> sur l'écran d'accueil d'ecandidat avec<br/>le login reçu par mail et le mot de passe que<br/>vous avez créé.</li> </ul>                                                                                                    |

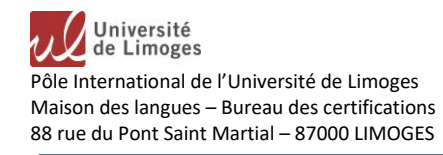

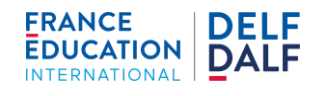

### b) Si vous êtes déjà étudiant à l'Université de Limoges :

| eCandidat                                                                     | 😃 Connexion 🎽 Créer un compte                                                                                                    |                                                                                              |
|-------------------------------------------------------------------------------|----------------------------------------------------------------------------------------------------|----------------------------------------------------------------------------------------------|
| Non connecté                                                                  | Connexion                                                                                                    | - cliquez sur <b>Connexion</b> dans le pavé "Je<br>suis étudiant à l'Université de Limoges", |
| <ul> <li>Assistance</li> <li>Offre de formation</li> <li>Connexion</li> </ul> | Je suis étudiant à l'Université de LIMOGES<br>Veuillez vous connecter Ge Connexion<br>Je ne suis pas étudiant à l'Université de LIMOGES |                                                                                              |
|                                                                               | Veuillez vous connecter avec votre compte eCandidat<br>Utilisateur *<br>Utilisateur<br>Mot de passe *<br>                               |                                                                                              |

| Veuillez                        | ous authentifier                      |
|---------------------------------|---------------------------------------|
|                                 | Jniversité<br>le Limoges              |
| Lidentifiant                    |                                       |
| Mot de passe                    |                                       |
| <ul> <li>Voir mes d</li> </ul>  | ernières connexions                   |
| • <b>)</b> S                    | e connecter                           |
| Problème d'identifiant ou de mo | t de passe - Obtenir un compte Unilim |

 vous obtenez alors l'invite de connexion aux services de l'Université (compte et mot de passe habituels de connexion à l'ENT),

 - une fois connecté, vous obtenez un écran qui vous invite à Créer un compte,

 cliquez sur ce bouton et suivez alors la procédure mentionnée au paragraphe précédent a).

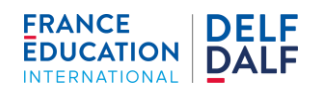

# II. <u>Remplir les informations de votre compte eCandidat</u>

Après vous être connecté avec l'identifiant et le mot de passe, vous arrivez sur la page des **informations personnelles**. Vous devez d'abord remplir ces informations avant de pouvoir faire votre candidature à l'inscription DELF-DALF.

Vous avez sur le bandeau de gauche l'ensemble des items à renseigner sous la rubrique Mon Compte.

Pour une demande d'inscription DELF-DALF, il est nécessaire de remplir uniquement les 3 items suivant :

| Mor | a compte            |
|-----|---------------------|
|     | Informations perso. |
| ñ   | Adresse             |
| 8   | Baccalauréat        |
| 盦   | Cursus Interne      |
| 8   | Cursus Externe      |
| Ø   | Stages              |
| 86  | Expériences pro.    |
| *   | Candidatures        |
|     |                     |

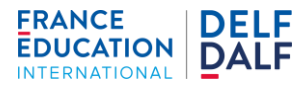

#### 1. Informations personnelles

|                                     |                       | Si vous êtes déjà <b>étudiant à l'Université de Limoges</b> , ces<br>données auront été <b>automatiquement alimentées</b> . |
|-------------------------------------|-----------------------|----------------------------------------------------------------------------------------------------|
| Adresse de contact :<br>Nationalité | Modifier adresse mail | Si vous êtes <b>extérieur à l'Université de Limoges</b> , il vous appartient de les <b>renseigner</b> .                     |
| Civilité                            |                       | abba                                                                                                    |
| Nom patronymique                    |                       | Les <b>champs à <u>renseigner obligatoirement</u></b> sont :                                                                |
| Nom usuel                           |                       | Nationalité                                                                                                    |
| Prénom                              |                       | Civilité                                                                                                    |
| Autre prénom                        |                       | Nom patronymique                                                                                                    |
| INE                                 |                       | Prénom                                                                                                    |
| Clé INE                             |                       | Téléphone                                                                                                    |
| Téléphone                           |                       | Date naissance                                                                                                    |
| Téléphone portable                  |                       | Pavs de naissance                                                                                                    |
| Date naissance                      |                       | Ville de naissance                                                                                                    |
| Pays de naissance                   |                       | ville de fiaissance                                                                                                    |
| Département de naissance            |                       |                                                                                                    |
| Ville de naissance                  |                       |                                                                                                    |
| Langue préférée                     | Français              |                                                                                                    |

### 2. Adresse

| Assistance           | Saisir/Modifier adresse |         |
|----------------------|-------------------------|---------|
| Offre de formation   |                         |         |
| <b>එ</b> Déconnexion | Pays                    | FRANCE  |
| Mon compte           | Code postal             | 87000   |
| Informations perso.  | Commune                 | LIMOGES |
| 🎢 Adresse            | Adrosso                 | adresse |
| 🔊 Baccalauréat       | Auresse                 | auresse |
| 🏛 Cursus Interne     | Complément d'adresse 1  |         |
| 🗢 Cursus Externe     | Complément d'adresse 2  |         |

Si vous êtes déjà **étudiant à** l'Université de Limoges, ces données auront été automatiquement alimentées.

Si vous êtes **extérieur à** l'Université de Limoges, il vous appartient de les renseigner.

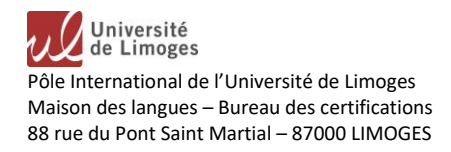

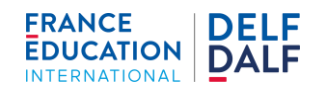

#### 3. Baccalauréat

| Accueil                                                     | Saisir/Modifier                           | Si vous êtes déjà <b>étudiant à</b>               |
|-------------------------------------------------------------|-------------------------------------------|---------------------------------------------------|
| 😡 Assistance                                                | Année d'obtention                         | données auront été                                |
| <ul> <li>Offre de formation</li> <li>Déconnexion</li> </ul> | Série du bac ou équivalence 0000-sans bac | automatiquement alimentées.                       |
| Ion compte                                                  | Mention                                   | Si vous êtes extérieur à l'Université             |
| <ul> <li>Informations perso.</li> </ul>                     | Pays d'obtention                          | de Limoges, il vous appartient de les renseigner. |
| & ∆dresse                                                   |                                           |                                                   |

Attention : Même si vous avez l'équivalent du baccalauréat dans votre pays d'origine, il vous faut choisir la série de bac 0000-sans bac.

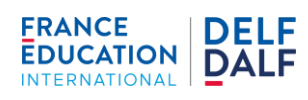

# III. Faire une candidature à l'inscription DELF-DALF

Il vous faut désormais choisir la certificaton à laquelle vous voulez vous inscrire :

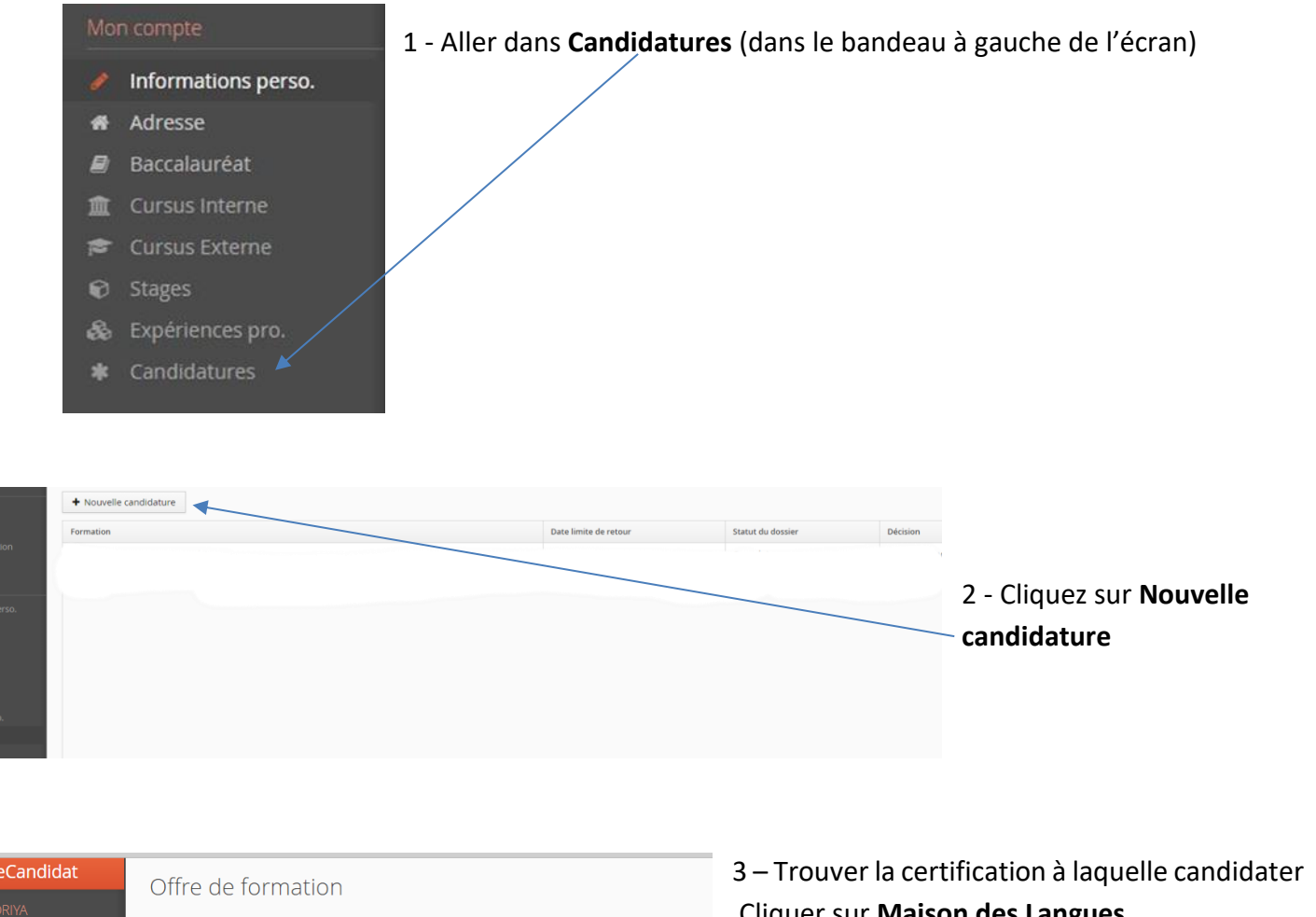

|           | Vous pouvez consulter les formations en dépliant les menus et candidater à une forma | Cliquer sur Mais |
|-----------|--------------------------------------------------------------------------------------|------------------|
| re        | Filtre Filtre en cours : Aucun                                                       | 🏷 puis cliquer   |
| formation | Université de Limoges                                                                | 🏷 puis clia      |
|           | Titre                                                                                | DALF souhaitée   |
|           | ▼ 🏛 Maison des langues - Pôle international                                          |                  |
|           | 👻 😂 Diplome Universitaire                                                            |                  |
|           | FLE - niveau avancé (B2 vers C1,C2) pour étudiants et personnels de l'Univ           |                  |
| nterne    | FLE - niveau intermédiaire (B1 vers B2) pour étudiants et personnels de ['I          |                  |
|           | FLE - niveau élémentaire (A2 vers B1) pour étudiants et personnels de l'Ur           |                  |
|           | MAI - DELF A1 - Candidats extérieurs                                                 |                  |
|           | MAI - DELF A1 - Candidats réfugiés/demandeurs d'asile                                |                  |
|           | MAI - DELF A1 - Étudiants et personnels UNILIM                                       |                  |
|           |                                                                                      |                  |

43

Offre d

🗞 Expér

Cliquer sur Maison des Langues & puis cliquer sur Diplôme Universitaire & puis cliquer sur la certification DELF-DALF souhaitée selon votre statut

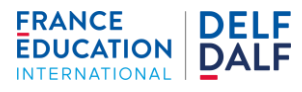

| Confirma     | ition de candidature          |                                                        |
|--------------|-------------------------------|--------------------------------------------------------|
| Etes-vous si | ùr de faire candidater        | à la formation                                         |
| Vous avez l  | e choix entre une candidature | e classique et une proposition <u>de candidature :</u> |
|              | • Candidature classique       | O Proposition de candidature                           |
| × Non        | ]                             | ✓ Oui                                                  |

L'écran de confirmation suivant est affiché pour confirmation de votre inscription. Choisir : Candidature classique

Il faut ensuite déposer les pièces justificatives dans le dossier de candidature :

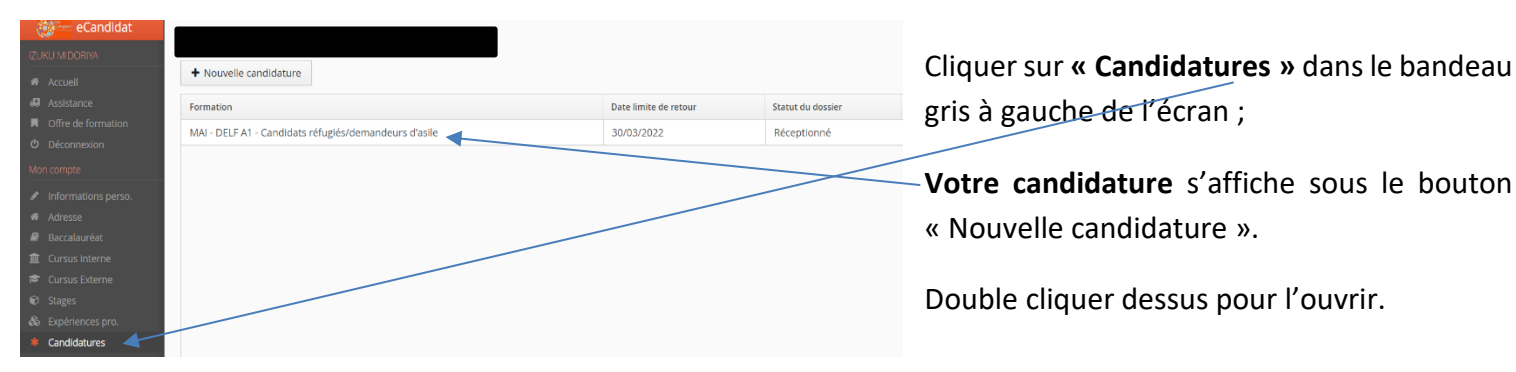

### L'écran suivant s'affiche alors :

| Récapitulatif de votre car                                                 | ndidature -                                                                                |                     |                                  |                       |             |                                                                                                    |                 | >                    |
|----------------------------------------------------------------------------|--------------------------------------------------------------------------------------------|---------------------|----------------------------------|-----------------------|-------------|----------------------------------------------------------------------------------------------------|-----------------|----------------------|
| Informations détaillées                                                    |                                                                                            |                     | Dates utiles                     |                       |             | Adresse de contact                                                                                                    |                 |                      |
| Formation MAI - Di<br>Statut du dossier En atter<br>Décision En atter      | ELF A1 - Candidats réfugiés/demandeurs (<br>nte<br>nte                                     | d'asile             | Date limite de retour 30/0       | )3/2022               |             | Université de Limoges<br>Maison des langues<br>39H rue Camille Guérin<br>87036 LIMOGES<br>Tél.: 05 55 43 56 59<br>Mail : <u>mlangues-delfdalf@u</u> | <u>nilim.fr</u> |                      |
| ▲ N'oubliez pas de consulter l'o                                           | onglet 'Informations complémentaires'                                                      |                     |                                  |                       |             |                                                                                                    |                 |                      |
| Pièces justificatives                                                      | i Informations complémentaire                                                              | 25                  |                                  |                       |             |                                                                                                    |                 |                      |
| Procédure dématérialisée, ve                                               | euillez déposer vos pièces via les comma                                                   | andes du tableau av | ant le 30/03/2022. Une fois fait | vous devrez transmett | re votre ca | ndidature.                                                                                                    |                 |                      |
| Pièce justificative                                                        |                                                                                            | Fichier             |                                  | Statut                | Pièce con   | ditionnelle                                                                                                    |                 | Commentaire          |
| Autre pièce complémentaire                                                 | e facultative                                                                              | +                   |                                  | En attente            |             | 🗘 Non concerné par cette pièce                                                                                                    |                 |                      |
| Autre pièce complémentaire                                                 | e facultative                                                                              | +                   |                                  | En attente            |             | 🗘 Non concerné par cette pièce                                                                                                    |                 |                      |
| Copie de passeport ou de ca                                                | arte d'identité                                                                            | +                   |                                  | En attente            |             |                                                                                                    |                 |                      |
| Contrat à li et à dépose                                                   | re attentivement et à compléter, signer<br>er dans eCandidat                               | +                   |                                  | En attente            |             |                                                                                                    |                 |                      |
| Justificatif pour frais d'exam<br>de Réfugié, ou Demandeur<br>Subsidiaire. | en en tarifs réduits : Justificatif du statut<br>d'Asile, ou Bénéficiaire de la Protection | +                   |                                  | En attente            |             |                                                                                                    |                 |                      |
|                                                                            |                                                                                            |                     |                                  |                       |             |                                                                                                    |                 |                      |
| × Fermer                                                                   | ð                                                                                          | Annuler la candida  | ature                            | Transmettre ma can    | ididature   |                                                                                                    | 🕹 Tél           | écharger mon dossier |
|                                                                            |                                                                                            |                     |                                  |                       |             |                                                                                                    |                 |                      |

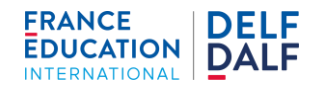

Veuillez choisir un fichier (maximum = 10Mo) de type PDF, JPG ou PNG. Choisir Fichier

🗙 Fermer

#### Pour déposer vos pièces justificatives :

+ Cliquer sur le bouton de la colonne Fichier

- Cliquer ensuite sur le bouton « Choisir fichier » sur l'écran qui apparait
- Choisir le fichier sur votre ordianteur et cliquer sur ouvrir
- Le fichier apparait alors. Si vous vous êtes trompé, vous avez la possibilité de le retirer en cliquant sur le bouton -

### Pour télécharger le Contrat d'Engagement sur frais d'examen à remplir et re-déposer ensuite :

- de la colonne Pièces justificatives Cliquer sur le bouton
- L'icône du document PDF « Contrat + Charte d'Examen delf dalf décembre 2024 » apparait alors en bas de l'écran (ou en haut, selon votre navigateur) dans la barre des téléchargements
- Appuyer sur l'icône pour ouvrir le Contrat d'Engagement PDF sur l'écran ; imprimer le Contrat d'Engagement, le remplir et le signer.

Important : Si vous avez déjà passé une certification DELF-DALF, il vous faut impérativement remplir le N° candidat sur le Contrat d'engagement (n° de candidat indiqué sur votre convocation ou diplôme DELF-DALF)

Scanner (ou prendre en photo) et enregistrer sur votre ordinateur le Contrat d'engagement rempli ; puis le déposer dans votre dossier ecandidat sur la ligne correspondante (voir paragraphe cidessus « Pour déposer vos pièces justificatives »)

|                                                                                                    | ions en Langue                                                                                                    |                                                                                                    | imoges EDU                                                                                                    |                                                                               |
|----------------------------------------------------------------------------------------------------|----------------------------------------------------------------------------------------------------|----------------------------------------------------------------------------------------------------|----------------------------------------------------------------------------------------------------|-------------------------------------------------------------------------------|
|                                                                                                    | in .                                                                                                    |                                                                                                    | Inter                                                                                                    | NATIONAL                                                                      |
| 37036 LIMOGES                                                                                                    |                                                                                                    |                                                                                                    |                                                                                                    |                                                                               |
| rél : 05 55 43 56 59                                                                                                    |                                                                                                    |                                                                                                    |                                                                                                    |                                                                               |
|                                                                                                    | CONTRA                                                                                                    | T D'ENGAGEN                                                                                                    | IENT SUR FRAIS                                                                                                    |                                                                               |
| Nom :                                                                                                    |                                                                                                    | Nom d'épouse                                                                                                    | e:                                                                                                    | Madame                                                                        |
| Prénom :                                                                                                    |                                                                                                    | Date de naiss                                                                                                    | ance :                                                                                                    | Monsieur                                                                      |
| Ville de naissanc                                                                                                    | e:                                                                                                    | Pays de naiss                                                                                                    | ance :                                                                                                    |                                                                               |
| Nationalité:                                                                                                    |                                                                                                    | Langue mater                                                                                                    | nelle :                                                                                                    |                                                                               |
| Adresse mail :                                                                                                    |                                                                                                    |                                                                                                    | Téléphone :                                                                                                    |                                                                               |
| Adresse postale                                                                                                    |                                                                                                    |                                                                                                    |                                                                                                    |                                                                               |
| □ Je m'engage à<br>rendre disponible<br>au 27 mai 2022 (                                                                                                    | r votre attestation/diplôme<br>à me présenter aux épre<br>e pour les <u>deux dates d</u><br>les dates exactes vous se                                                                                                    | DELF/DALF)<br>suves de l'examen de<br><u>rexamen</u> (une date j<br>ront communiquées à                                                                                                    | e mon choix pour la session de l<br>pour l'écrit et une pour l'oral) sur<br>réception de votre convocation, apro                                                                                                    | MAI 2022 et à me<br>les <u>périodes du 9</u><br>ès la fin des inscrip-        |
|                                                                                                    | Etudiants et                                                                                                    | Candidats                                                                                                    | Candidats Réfugiés / Deman                                                                                                    |                                                                               |
| EXAMEN                                                                                                    | personnels Unilim                                                                                                    | m Extérieurs                                                                                                    |                                                                                                    | n subsidiaire                                                                 |
|                                                                                                    | 00.00.6 🗖                                                                                                    | 00.00 € □                                                                                                    | (un seu choix poss                                                                                                    | ibie)                                                                         |
| DELF AT                                                                                                    | 90,00 € □                                                                                                    | 90,00 € []                                                                                                    | 22,50 € □                                                                                                    |                                                                               |
| DELE AD                                                                                                    | 90,00 E LL                                                                                                    | 90,00 € LL                                                                                                    | 22,50 € 🗆                                                                                                    |                                                                               |
| DELF A2                                                                                                    | 100.00.6 1                                                                                                    | 100 00 6 1                                                                                                    | 20.00 6 🗖                                                                                                    |                                                                               |
| DELF A2<br>DELF B1                                                                                                    | 120,00 € □                                                                                                    | 120,00 € □                                                                                                    | 30,00 € □                                                                                                    |                                                                               |
| DELF A2<br>DELF B1<br>DELF B2                                                                                                    | 120,00 € □<br>120,00 € □                                                                                                    | 120,00 € □<br>120,00 € □                                                                                                    | 30,00 € □<br>30,00 € □                                                                                                    |                                                                               |
| DELF A2<br>DELF B1<br>DELF B2<br>DALF C1                                                                                                    | 120,00 € □<br>120,00 € □<br>150,00 € □                                                                                                    | 120,00 € □<br>120,00 € □<br>150,00 € □                                                                                                    | 30,00 € □<br>30,00 € □<br>37,50 € □                                                                                                    | 1                                                                             |
| DELF A2<br>DELF B1<br>DELF B2<br>DALF C1<br>DALF C2                                                                                                    | 120,00 € □<br>120,00 € □<br>150,00 € □<br>150,00 € □                                                                                                    | 120,00 € □<br>120,00 € □<br>150,00 € □<br>150,00 € □                                                                                                    | 30,00 € □<br>30,00 € □<br>37,50 € □<br>37,50 € □                                                                                                    | 1                                                                             |
| DELF A2<br>DELF B1<br>DELF B2<br>DALF C1<br>DALF C2<br>Motif de votre ins<br>Acquisition Nati<br>Mobilité étudiant<br>Projet de migrat                                                                                  | 120,00 €     120,00 €     120,00 €     150,00 €     150,00 €     cription (un seul choix p onalité française      Bes te vers la France      M ion vers la France      Pr                                                                                                    | 120,00 €           120,00 €           150,00 €           150,00 €           intro professionnel           cossible):           cobilité étudiante vers p           ojet de migration vers                                                                                                    | 30,00 €     30,00 €     37,50 €     37,50 €     37,50 €     1     1     1     1     1     1     1     1     1     1     1     1     1     1     1     1     1     1     1     1     1     1     1     1     1     1     1     1     1     1     1     1     1     1     1     1     1     1     1     1     1     1     1     1     1     1     1     1     1     1     1     1     1     1     1     1     1     1     1     1     1     1     1     1     1     1     1     1     1     1     1     1     1     1     1     1     1     1     1     1     1     1     1     1     1     1     1     1     1     1     1     1     1     1     1     1     1     1     1     1     1     1     1     1     1     1     1     1     1     1     1     1     1     1     1     1     1     1     1     1     1     1     1     1     1     1     1     1     1     1     1     1     1     1     1     1     1     1     1     1     1     1     1     1     1     1     1     1     1     1     1     1     1     1     1     1     1     1     1     1     1     1     1     1     1     1     1     1     1     1     1     1     1     1     1     1     1     1     1     1     1     1     1     1     1     1     1     1     1     1     1     1     1     1     1     1     1     1     1     1     1     1     1     1     1     1     1     1     1     1     1     1     1     1     1     1     1     1     1     1     1     1     1     1     1     1     1     1     1     1     1     1     1     1     1     1     1     1     1     1     1     1     1     1     1     1     1     1     1     1     1     1     1     1     1     1     1     1     1     1     1     1     1     1     1     1     1     1     1     1     1     1     1     1     1     1     1     1     1     1     1     1     1     1     1     1     1     1     1     1     1     1     1     1     1     1     1     1     1     1     1     1     1     1     1     1     1     1     1     1     1     1     1     1     1     1     1     1     1     1     1     1     1     1     1     1     1     1     1     1 | ]<br>]<br>ations personnelles                                                 |
| DELF A2<br>DELF B1<br>DELF B2<br>DALF C1<br>DALF C2<br>Motif de votre ins<br>Acquisition Nati<br>Mobilité étudiani<br>Projet de migrat<br>Je déclare avoir<br>Je joins en ligne<br>Si je suis canno<br>Si je suis canno | 120,00 €     120,00 €     120,00 €     150,00 €     150,00 €     instruction (un seul choix p     onalité française      Bes     te vers la France      Pr     pris connaissance de la C     res pièces justificatives     didat cxètrieur à l'Univ.                                                                                                    | 120,00 €<br>120,00 €<br>150,00 €<br>150,00 €<br>150,00 €<br>0 cossible) :<br>cossible :<br>cossible :                           | 30,00 €     30,00 €     30,00 €     37,50 €     37,50 €     37,50 €     Difference     Motive ays francophones     Apays francophones     PELF-DALF (Rages 1 à 0) et m*neg     the securates DE-DALF.     Aprile anter obligatoirement u     apreference                                                                                                    | ations personnelles<br>age à la respecter.<br>In Pass vaccinal                |
| DELF A2 DELF B1 DELF B2 DALF C1 DALF C2 Motif de votre ins Acquisition Nais Mobilité étudiant Projet de migrat Ja déclare avoir Ja je joins en ligne Si je suis canu valide pour acct Limoges, le                       | 120,00 €     120,00 €     150,00 €     150,00 €     150,00 €     150,00 €     160,00 €     160,00 €     160,00 €     160,00 €     160,00 €     160,00 €     160,00 €     160,00 €     160,00 €     160,00 €     160,00 €     160,00 €     160,00 €     160,00 €     160,00 €     160,00 €     160,00 €     160,00 €     160,00 €     160,00 €     160,00 €     160,00 €     160,00 €     160,00 €     160,00 €     160,00 €     160,00 €     160,00 €     160,00 €     160,00 €     160,00 €     160,00 €     160,00 €     160,00 €     160,00 €     160,00 €     160,00 €     160,00 €     160,00 €     160,00 €     160,00 €     160,00 €     160,00 €     160,00 €     160,00 €     160,00 €     160,00 €     160,00 €     160,00 €     160,00 €     160,00 €     160,00 €     160,00 €     160,00 €     160,00 €     160,00 €     160,00 €     160,00 €     160,00 €     160,00 €     160,00 €     160,00 €     160,00 €     160,00 €     160,00 €     160,00 €     160,00 €     160,00 €     160,00 €     160,00 €     160,00 €     160,00 €     160,00 €     160,00 €     160,00 €     160,00 €     160,00 €     160,00 €     160,00 €     160,00 €     160,00 €     160,00 €     160,00 €     160,00 €     160,00 €     160,00 €     160,00 €     160,00 €     160,00 €     160,00 €     160,00 €     160,00 €     160,00 €     160,00 €     160,00 €     160,00 €     160,00 €     160,00 €     160,00 €     160,00 €     160,00 €     160,00 €     160,00 €     160,00 €     160,00 €     160,00 €     160,00 €     160,00 €     160,00 €     160,00 €     160,00 €     160,00 €     160,00 €     160,00 €     160,00 €     160,00 €     160,00 €     160,00 €     160,00 €     160,00 €     160,00 €     160,00 €     160,00 €     160,00 €     160,00 €     160,00 €     160,00 €     160,00 €     160,00 €     160,00 €     160,00 €     160,00 €     160,00 €     160,00 €     160,00 €     160,00 €     160,00 €     160,00 €     160,00 €     160,00 €     160,00 €     160,00 €     160,00 €     160,00 €     160,00 €     160,00 €     160,00 €     160,00 €     160,00 €     160,00 €     160,00 € | 120,00 €<br>120,00 €<br>150,00 €<br>150,000 €<br>150,000 €<br>150,000 €<br>1 | 30,00 €       30,00 €       37,50 €       37,50 €       37,50 €       21,50 €       37,50 €       21,50 €       21,50 €       21,50 €       21,50 €       21,50 €       21,50 €       21,50 €       21,50 €       21,50 €       21,50 €       21,50 €       21,50 €       21,50 €       21,50 €       21,50 €       21,50 €       21,50 €       21,50 €       21,50 €       21,50 €       21,50 €       21,50 €       21,50 €       21,50 €       21,50 €       21,50 €       21,50 €       21,50 €       21,50 €       21,50 €       21,50 €       21,50 €       21,50 €       21,50 €       21,50 €       21,50 €       21,50 €       21,50 €       21,50 €       21,50 €       21,50 €       21,50 €       21,50 €       21,50 €       21,50 €       21,50 €       21,50 €       21,50 €       21,50 €       21,50 €                                                                                                    | ations personnelles<br>aage à la respecter.<br>In Pass vaccinal<br>ndidat.e : |

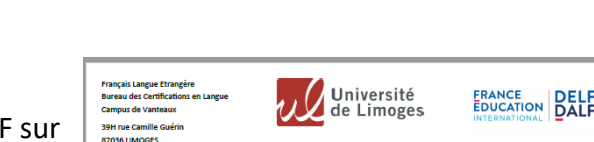

| × Fermer     |             |   |  | 🔦 Action |
|--------------|-------------|---|--|----------|
| ▲ contrat_+_ | charte-ep ^ |   |  |          |
|              | - 🧟 🗖       | - |  |          |

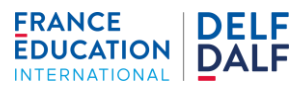

Pour Rappel : Liste des pièces justificatives à fournir selon le statut du candidat :

 $\Rightarrow$  <u>Pour les étudiants et personnels Unilim</u>: une copie de pièce d'identité en cours de validité et avec photo (carte d'identité ou passeport) ainsi qu'une copie de votre Certificat de scolarité Unilim.

⇒ **Pour les candidats extérieurs** : une copie de pièce d'identité en cours de validité et avec photo (carte d'identité ou passeport)

⇒ Pour les candidats réfugiés/demandeurs d'asile/bénéficiaires de la protection subsidiaire: une copie de pièce d'identité en cours de validité et avec photo (carte d'identité ou passeport) ainsi que le justificatif de votre statut de réfugié/demandeur d'asile/bénéficiaire de la protection subsidiaire.

Pour transmettre votre candidature en ligne

Une fois que **toutes** les pièces justificatives sont déposées, il vous faut cliquer sur le **bouton Transmettre ma candidature** qui apparait **en couleur verte** en bas de l'écran.

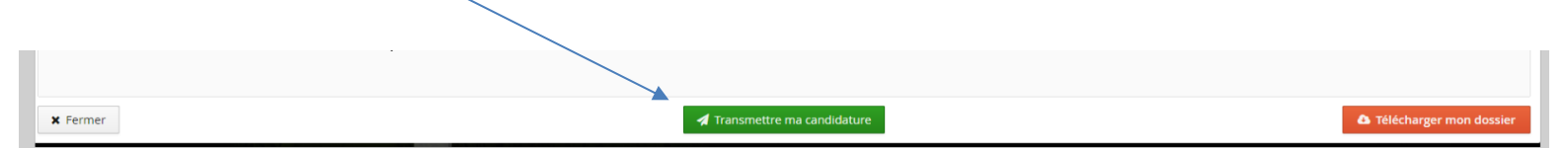

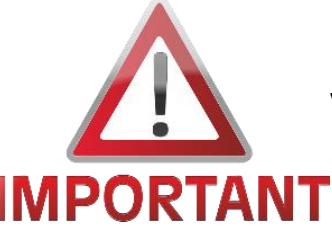

Veillez à bien cliquer sur <u>Transmettre ma candidature</u> pour envoyer votre dossier. Le dossier ne pourra pas être traité dans le cas contraire.

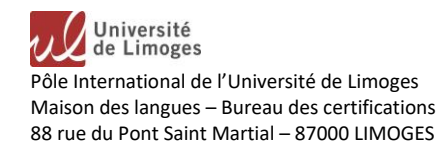

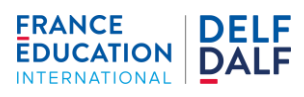

# IV. Évolution de votre demande de candidature

Une fois que vous aurez transmis votre candidature en ligne, votre dossier de candidature sera alors réceptionné puis validé par nos soins si toutes les pièces justificatives sont conformes.

Si les pièces ne sont pas conformes, ou s'il manque une pièce justificative, vous recevrez une notification par mail vous indiquant que votre dossier est incomplet. Il vous faudra alors vous connecter sur votre dossier de candidature afin de déposer la/les bonnes(s) pièce(s) et de transmettre à nouveau votre dossier en ligne.

Une fois **toutes les pièces justificatives validées,** vous recevrez un mail vous indiquant que votre **dossier de candidature est complet** et qu'il vous faut désormais **valider votre inscription en réglant les frais d'examen grâce au lien de paiement en ligne qui vous sera indiqué dans le mail**.

A l'issu du paiement des frais d'examen, vous recevrez une Attestation d'inscription par mail.

Les **Convocations** aux examens (une date pour l'écrit et une date pour l'oral) avec les dates/horaires/salle de passation précis vous seront envoyées une **vingtaine de jours après la fin des inscriptions par courrier à l'adresse postale que vous avez indiqué lors de votre inscription.** 

# Attention :

Veuillez noter que les sessions DELF-DALF de l'Université de Limoges sont désormais à **nombre de place** limité par session.

Le nombre de place disponible peut donc être atteint avant la fin de la période d'inscription, si la demande est élevée.

Le mail contenant le lien de règlement des frais d'inscription vous sera **uniquement envoyé** si votre dossier ecandidat est complet, et <u>si le nombre de place maximum disponible n'a pas été atteint.</u>